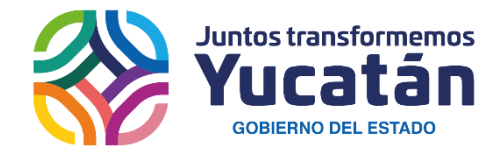

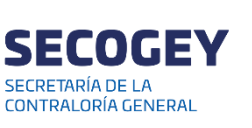

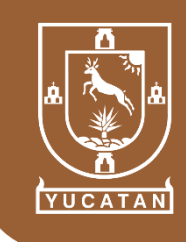

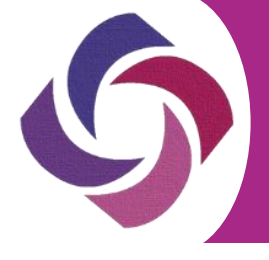

Podrás realizar una Solicitud de Acceso a la Información a través de la <u>Plataforma Nacional de Transparencia</u> de la siguiente manera:

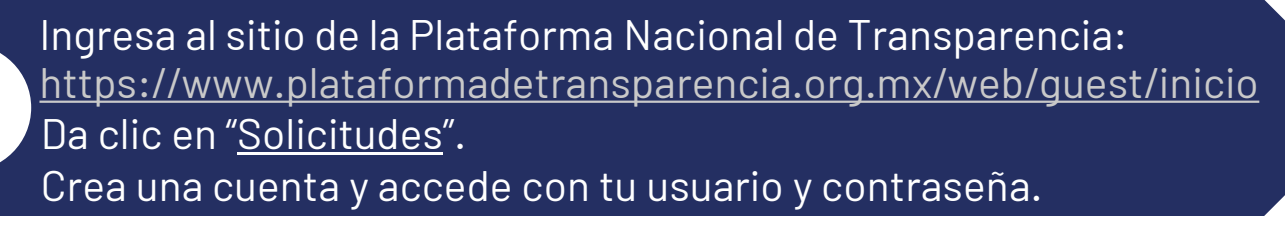

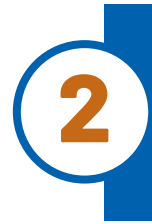

Al ingresar a tu cuenta, selecciona nuevamente el apartado "<u>Solicitudes</u>". Da clic indicando el tipo de solicitud que deseas realizar:

<u>ACCESO A LA INFORMACIÓN O DATOS PERSONALES.</u>

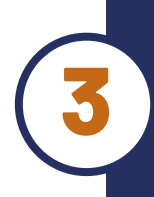

Ingresa tus datos e indica el <u>Estado</u> o <u>Federación</u> al que pertenece el <u>Sujeto Obligado</u> del que requieres la información. Después, <u>describe la información</u> que deseas obtener, si lo consideras, podrás anexar un archivo que facilite su búsqueda.

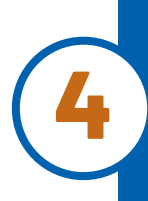

Elige <u>cómo quieres recibir la información</u>: entrega en la Plataforma Nacional de Transparencia, acudir personalmente a la Unidad de Transparencia, por estrados en la Unidad de Transparencia, por correo electrónico o bien, en tu domicilio.

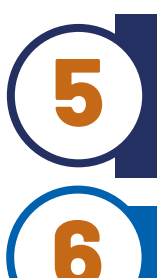

Menciona el formato en el que deseas recibir la información: copia simple, copia certificada, medio electrónico, disco compacto, audio, etc.

Genera tu acuse de recibo, es importante que lo conserves.